- ログイン・ログアウトをするには せきしんWEB-FBサービスをご利用いただく際のログイン、ご利用終了時のロ グアウトの手順は次の通りです。
  - ≪業務の流れ≫

## 1. ログインを行う

⇒≪P3-1-2≫

金庫ホームページよりせきしんWEB-FBサービスに接続し、ログイン画 面において「電子証明書ログイン」ボタンを押下、または「お客様ID」「ロ グインパスワード」を入力してログインしていただきます。

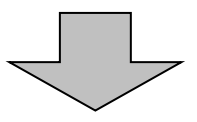

## 2. 各種取引を行う

ログインを行うとメイン画面が表示されますので、各種取引を行います。

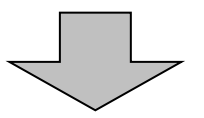

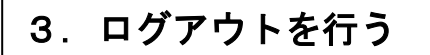

⇒≪P3-1-4≫

ログインした担当者の取引了時には、ログアウトしていただきます。

## ≪詳細手順≫

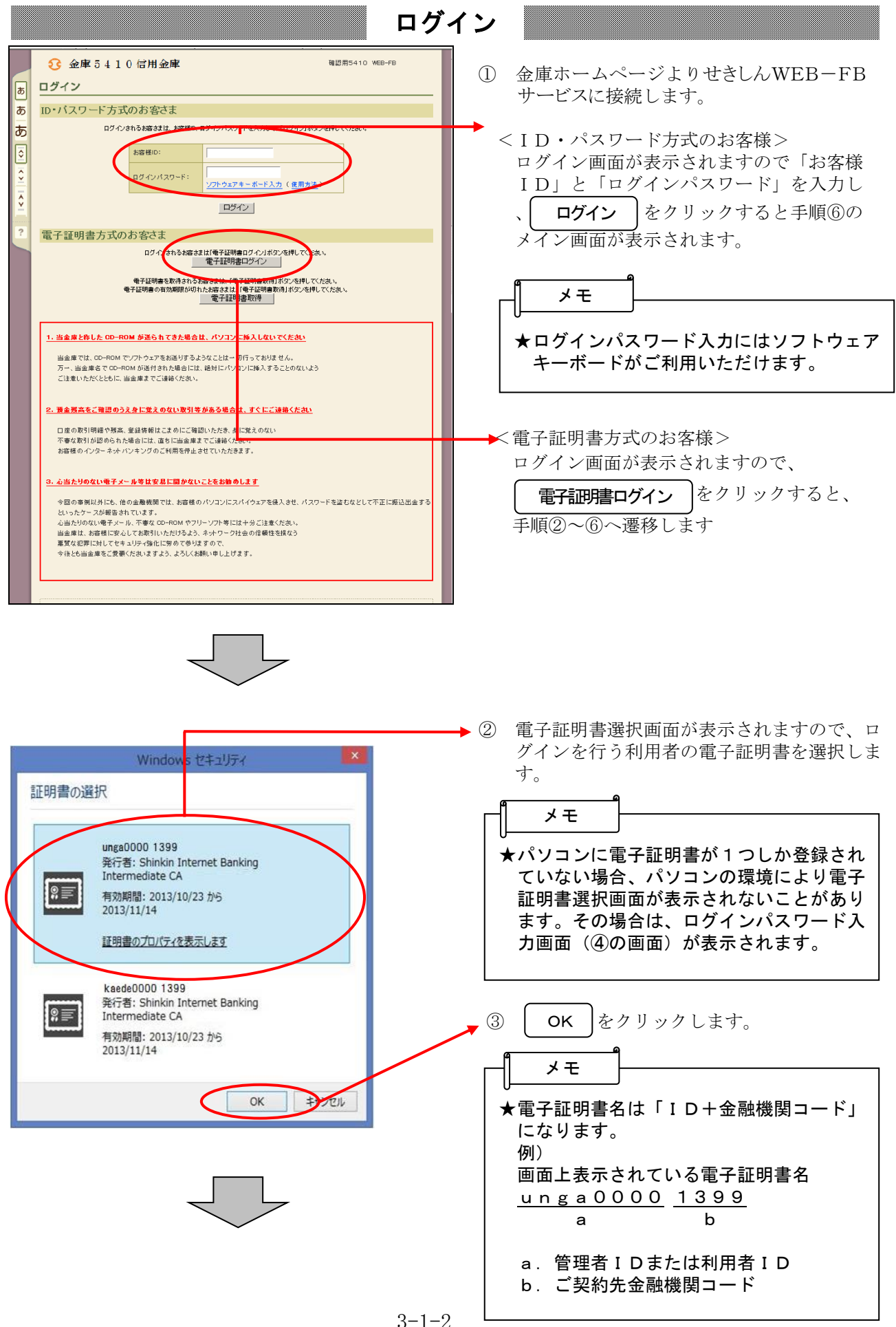

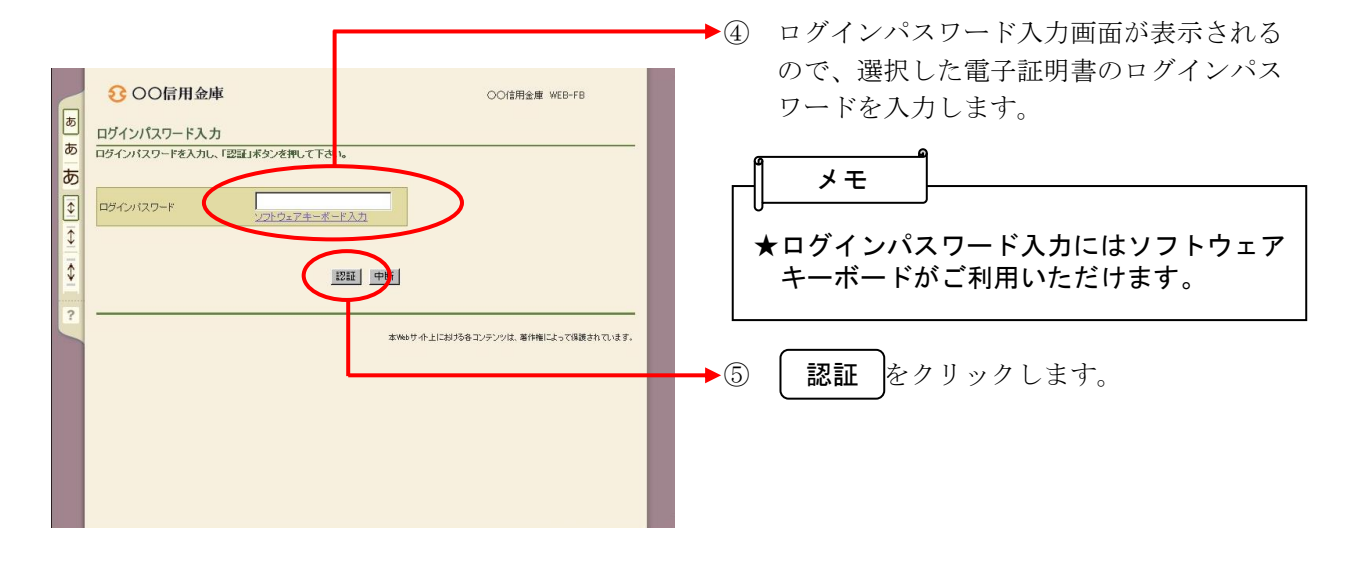

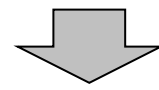

|                                                                            | 月金庫<br>2008/11/26 1937 ロジイン 衛回 2008/11/26 1            | с                              | ⊙信用金庫 WEB-FB                       |  |
|----------------------------------------------------------------------------|--------------------------------------------------------|--------------------------------|------------------------------------|--|
|                                                                            | 2008/11/26 19:37 ログイン (前回 2008/11/26 1                 |                                |                                    |  |
| メイン振込・ロ                                                                    |                                                        | 9.35)                          | D5701                              |  |
| ZXIIIII /                                                                  | □座振替 手数料照会 契約情報登録<br>入出金明細照会 →取引状況照会                   | ·照会│明細情報登録・ŝ                   | 照会   管理機能 🔨                        |  |
| Per t                                                                      | え金・公共料金・各種料金を簡単に支払える、Per<br>ご利用いただけます。左の画像を押してください。    | y−easy(ペイジー)が                  | 画面内容の最新化                           |  |
| V Lat                                                                      | i−ト                                                    |                                | のお取引状況                             |  |
| <ul> <li>・2件の振込デー</li> <li>により、振込指</li> <li>・06/10は振込差</li> </ul>          | タニン、に扱い指定日までご承認があこなわれ<br>定日の変更を行ってください。<br>本料の徴求予定日です。 | ませんでした。取引状況照会<br>カレンダー管理へ      | エラー状況<br>エラーはありません。                |  |
| ■OO信用金庫カ<br>・本日より画面変3                                                      | <b>らのお知らせ</b><br>町があります。詳細は金庫ホームページをご覧く                | E3U %                          | 為替状況<br>本日発信予定:2件<br>処理済:0件        |  |
| ·00月00日は                                                                   | システムメンテナンスのため、サービスを休止い<br> 約口座一覧                       | たします。                          | 口座振替状況<br>本日発信予定:0件<br>処理済:0件      |  |
| 口座情報                                                                       | 下記のサービスがすぐご利用頂けます。                                     |                                |                                    |  |
| 当座 0002062<br>かシスケンホンフ <sup>*</sup><br>普通 0002291<br>かシスケンホンフ <sup>*</sup> | 残高照会 入出金明細照会                                           |                                | 本認符5件数<br>【振込】<br>合計:0件<br>WEB:0件  |  |
|                                                                            | 給与·賞与振込 都度描込 !                                         | コ座振替                           |                                    |  |
|                                                                            | 残高照会 入出金明細照会                                           | 入出金明細照会 外部ファイル:0件              | 外部ファイル:0件                          |  |
|                                                                            | 総合振込                                                   |                                | PC:017                             |  |
| 当座 0002062<br>がッスケンホンフ <sup>*</sup>                                        |                                                        |                                | 【□座振替】                             |  |
|                                                                            | 総合振込 給与·賞与振込                                           | 都度振込 WEB:0件                    |                                    |  |
| 当座 0002062<br>からスケンホンフ                                                     | 残高照会 入出金明細照会                                           |                                | 外部ファイル:0件<br>PC:0件                 |  |
|                                                                            | 総合振込 給与·賞与振込 :                                         | 都度振込                           |                                    |  |
| #10 0002201                                                                | 残高照会 入出金明細照会                                           |                                |                                    |  |
| カシシスケンホンフィ                                                                 |                                                        |                                |                                    |  |
| ・ 入出金明細料会は、!                                                               | 景会済みの明細も出力されます。                                        |                                |                                    |  |
|                                                                            |                                                        |                                |                                    |  |
| 残高照会                                                                       |                                                        | ▶ 入出金明細照会                      |                                    |  |
| 現在残高など口座                                                                   | 情報が照会できます。                                             | 入出金明細の照会ができま<br>また、照会したデータのダウ  | す。<br>シロードも可能です。                   |  |
| 取引状況照会                                                                     |                                                        | ・税金・各種料金の払う                    | <u>አ</u>                           |  |
| お振込や口座振替<br>また、帳票印刷やE<br>す。                                                | のお取引状況を照会できます。<br>J座振替の返還データのダウンロードも可能で                | 総合振込,給与振込,都度指<br>り税金,公共料金,各種料金 | 記れてご契約いただいている口座よ<br>の私込みがご利用になれます。 |  |
|                                                                            |                                                        | 本Webサイト上における各コン                | テンツは、著作権によって保護されています。              |  |

⑥ ログイン完了後はせきしんWEB-FBサー ビスのメイン画面が表示されます。

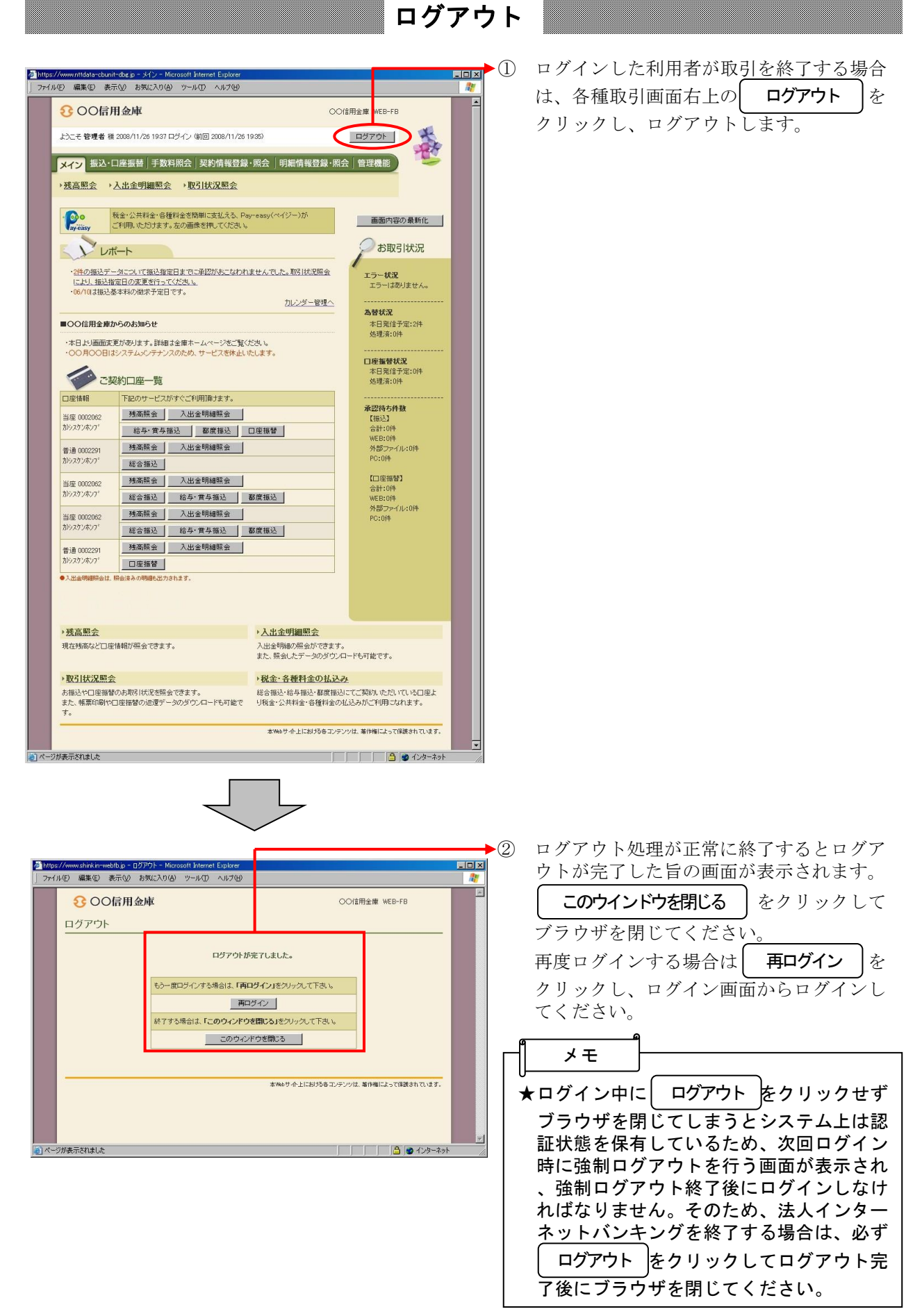